<2024年度 教育図書贈呈事業 申請方法> ①インターネットから「日教弘宮城支部」で検索。

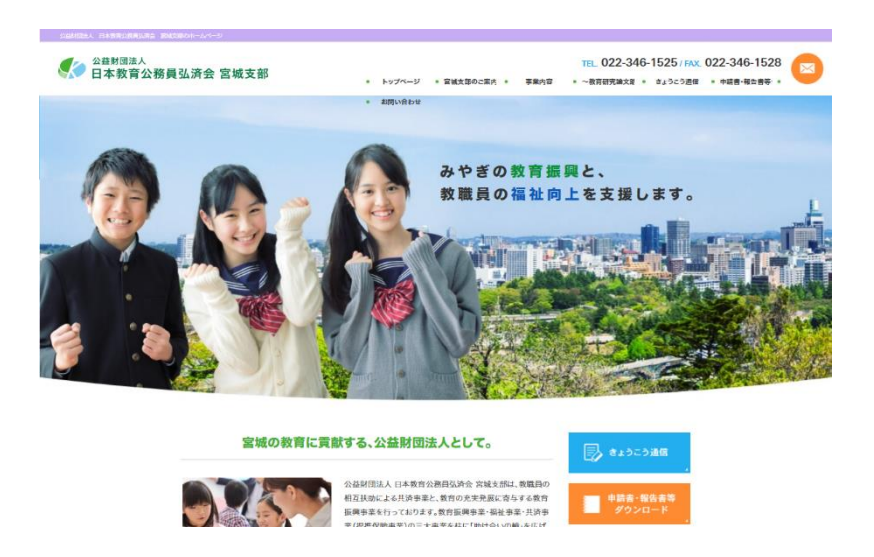

②「申請書・報告書作成」ページを開く。

③「教育図書贈呈事業」をクリックする。

〈入力画面〉

|                                                          | 申請書                                                      |                                      |
|----------------------------------------------------------|----------------------------------------------------------|--------------------------------------|
| 申請日<br>── 2022-03-23                                     | 学校名                                                      | 校長名                                  |
| 電話番号                                                     | FAX番号                                                    |                                      |
| 1 この申請書に関                                                | する問合せ先(ご担当者さまの                                           | D連絡先)をご入力ください。                       |
| ご担当者氏名                                                   | 役職                                                       |                                      |
| <sup>ご担当者氏名</sup><br>メールアドレス<br>2 学級数と児童・1               | <sup>役職</sup>                                            | いてご入力ください。                           |
| <sup>ご担当者氏名</sup><br>メールアドレス<br>2 学級数と児童・音<br>※小学校・中学校・7 | <sup>後職</sup><br><b>生徒数と図書の蔵書状況につい</b><br>高等学校・中等教育学校のかり | <b>いてご入力ください。</b><br>こは、こちらにご入力ください。 |

④申請内容を入力し、「確認」ボタンをクリックする。

⑤申請内容に間違いがなければ、「回答」ボタンをクリックする。

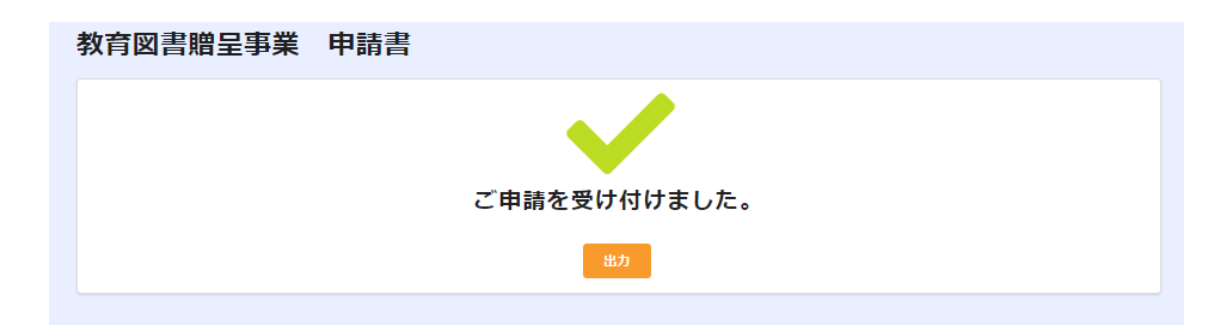

⑥ \*\*\* ボタンが出てくるのでクリックすると、申請書の

PDF が作成される。

⑦ ⑥の PDF を印刷して、学校印を押印のうえ、下記まで郵送

するか、学校担当 LC にお渡しください。

※上記の方法がうまくいかない場合には、申請書をダウンロード してご申請ください。

※ご不明の点は、022-346-1525(弘済会)までお問い合わせ ください。

## ※提出先

**〒**980-0013 仙台市青葉区花京院1-1-5 オークツリー花京院 3階 (公財)日本教育公務員弘済会宮城支部